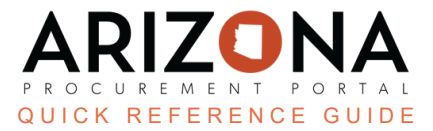

# **APP Agency Admin - Add User**

This document is a quick reference guide for admins to add, delete, and modify users in the Arizona Procurement Portal (APP). If you have any questions, please contact the APP Help Desk at app@azdoa.gov . Additional resources are also available on the SPO website: https://spo.az.gov/

The Arizona Procurement Portal provides administrative users the ability to add, delete, and modify organizational level addresses.

## Adding a User

1. Once logged in to APP, navigate to the Admin header tab and select Browse Users .

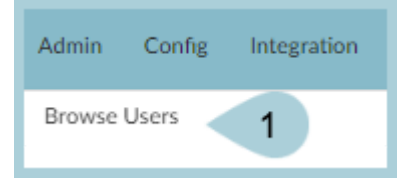

2. Click the Create new user button.

| Keywords<br>987654         | Type Internal contact         | Filter by profile                      | Supplier 🗸      | Q Search | Reset |
|----------------------------|-------------------------------|----------------------------------------|-----------------|----------|-------|
| Filters Keywords: 987654 × | Type : Internal contact × Log | gin status : Active × Limit to my orga | nizations : 🗸 🗙 |          |       |
| Create new user            | 2                             |                                        |                 |          |       |
| 0 Record(s)                |                               |                                        |                 |          |       |

- 3. Add the user's **EIN** number in the **Login** field.
- 4. If your agency uses OKTA, select SSO.

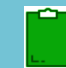

You must send a request to IT to have APP integrated into your user's OKTA dashboard.

5. If your agency does not use OKTA, select Password.

| Login                                      |   |
|--------------------------------------------|---|
| Login*                                     |   |
| 123456                                     | 3 |
| Authentication mode                        |   |
| Password O SSO                             |   |
|                                            |   |
| 5 4                                        |   |
| Authentication mode<br>Password SSO<br>5 4 |   |

6. In the Identity section, complete all required fields identified by a red asterisk (\*).

| Identity             |                |                  |
|----------------------|----------------|------------------|
| Gender               | First Name*    | Owner Last Name* |
| Email*               | 6              |                  |
| Position (i)         |                |                  |
|                      | en             |                  |
| Status               |                |                  |
| Active               | © •            |                  |
| Delegated Amount (So | urcing Events) |                  |
| Value                |                |                  |
|                      |                |                  |
|                      |                |                  |

7. In the Phone section, input the **phone number** where the user can be reached if necessary.

| Phone               |   |  |  |
|---------------------|---|--|--|
| Phone<br>Cell Phone | 7 |  |  |
| Fax                 |   |  |  |

8. In the Address section, complete **all required fields** identified by a red asterisk (\*), with the user's work address information.

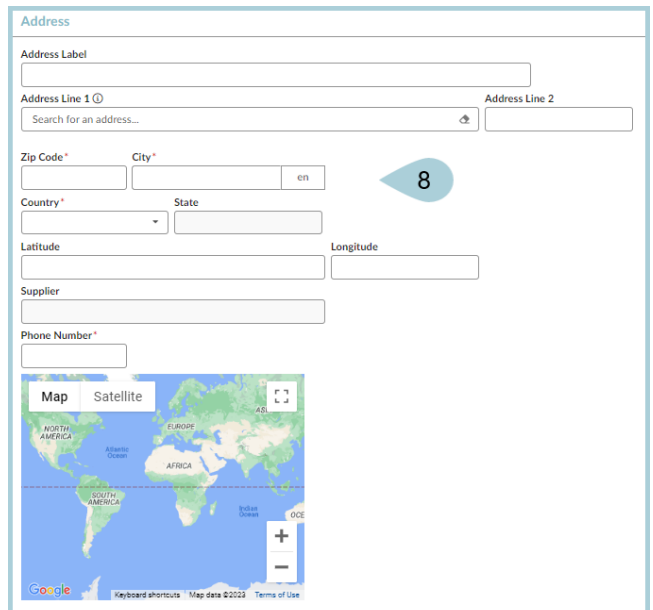

9. Select the applicable APP function roles in the **Internal Profiles** section.

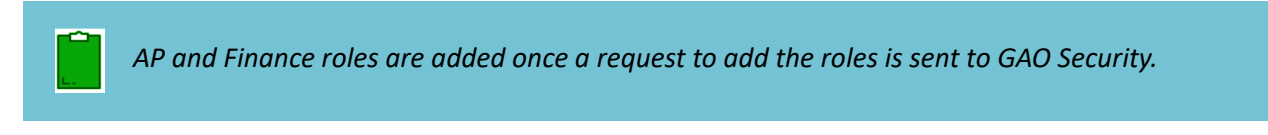

| Int | ernal profiles                                                                                                 |
|-----|----------------------------------------------------------------------------------------------------|
|     |                                                                                                    |
|     | Agency SRM                                                                                                    |
|     | Analyst (View)                                                                                                 |
|     | AP Manager                                                                                                    |
|     | AP Supervisor                                                                                                  |
|     | AP Technician                                                                                                  |
|     | Approver                                                                                                    |
|     | Auditor                                                                                                    |
|     | CED                                                                                                    |
|     | CEO                                                                                                    |
|     | Concernition Program                                                                                           |
|     | Manager                                                                                                    |
|     | Docusign API                                                                                                   |
|     | EAI API                                                                                                    |
| П   | Executive Dashboard                                                                                            |
| _   | Viewer                                                                                                    |
|     | CAO SPM                                                                                                    |
|     | GRUD SKM                                                                                                    |
|     | Group Controller                                                                                               |
|     | The second second second second second second second second second second second second second second second s |
|     | Manager                                                                                                    |
|     | Procurement 0                                                                                                  |
|     | Procurement 1                                                                                                  |
|     | Procurement 2                                                                                                  |
|     | Procurement 3                                                                                                  |
|     | Receiver                                                                                                    |
|     | Regional Controller                                                                                            |
|     | Requester                                                                                                    |
|     | Requester (On Behalf Of)                                                                                       |
|     | Requester SPO                                                                                                  |
|     | Requester-3rd Party<br>Financing                                                                               |
|     | Statewide Procurement                                                                                          |
|     | Statewide SRM                                                                                                  |
|     | Tax Auditor                                                                                                    |
|     | Treasury Accountant                                                                                            |
|     | Universign API                                                                                                 |
| _   |                                                                                                    |

10. Click **Save** at the top of the page.

11. Select the **Orga.Perimeter** left margin tab. This allows you to select the proper agency, division, department and site, providing access to department specific documents.

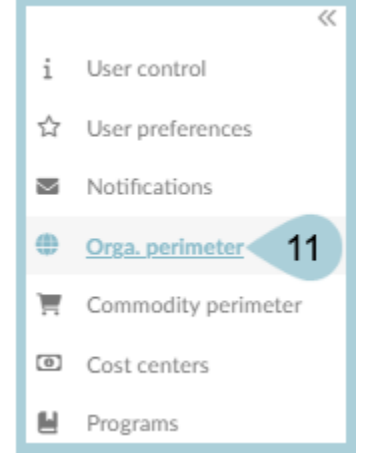

- 12. Make all applicable selections.
- 13. Select the **Organizational hierarchy** box to automatically select the geographical and legal hierarchy.

Expand the field to select individual organizations and continue to select the accompanying departments within the agency as well as the sites that belong to the department.

- 14. Select the proper organization.
- 15. Select Commodity perimeter.

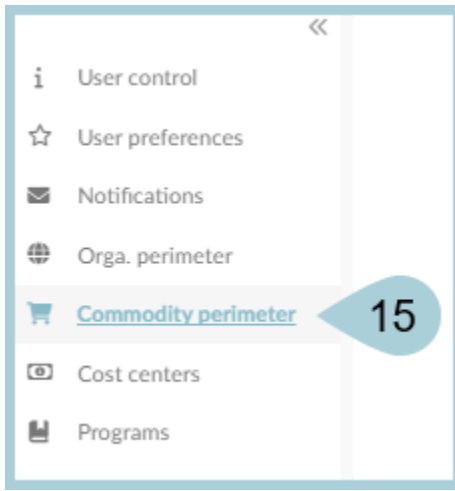

#### 16. Select Check All.

| ۲ | Orga. perimeter     |                                                                                                    |
|---|---------------------|----------------------------------------------------------------------------------------------------|
| Έ | Commodity perimeter | Valid entities only                                                                                                    |
| 0 | Cost centers        | BDCheck all                                                                                                    |
|   | Programs            | 20000000 - Mining and Well Drilling Machinery and Accessories                                                                                                    |
|   |                     | E 23000000 - Industrial Manufacturing and Processing Machinery and Accessories                                                                                                    |
|   |                     | Image: Strange Strange Stra |
|   |                     | Image: 32000000 - Electronic Components and Supplies                                                                                                    |
|   |                     | Image: A state of the state of the state  |
|   |                     | Image: Second Second |
|   |                     | Digital S2000000 - Domestic Appliances and Supplies and Consumer Electronic Products                                                                                                    |

17. Click **Save & Close** at the top of the page.

## **Receiving Access**

If your agency utilizes OKTA, send a request to IT to have APP integrated into the user's OKTA account. This negates the need for a password.

1. When signing in with OKTA, select **Arizona Procurement Portal** from the user dashboard to log in automatically.

| okta              | Q Search your apps |                         |                              |                                 |                              |                              |                              |
|-------------------|--------------------|-------------------------|------------------------------|---------------------------------|------------------------------|------------------------------|------------------------------|
| My Apps           |                    | My Apps                 |                              |                                 |                              |                              | Sort 🔻                       |
| Work              |                    | 🛞 Work                  |                              |                                 |                              |                              |                              |
| Add section 🕀     |                    |                         |                              |                                 |                              |                              |                              |
| Notifications (1) |                    |                         | G                            | M                               |                              | 31                           | ARIZONA                      |
| Add apps          |                    | G Suite Sites           | G Suite Account              | G Suite Mail                    | G Suite Drive                | G Suite Calendar             | Arizona<br>Procurement Porta |
|                   |                    |                         |                              |                                 |                              |                              |                              |
|                   |                    | Human error. Conquered. | ARIZONA                      | Ω                               | Ô                            | Ô                            | Ô                            |
|                   |                    | KnowBe4                 | Arizona<br>Procurement Porta | AD - ServiceNow -<br>Production | AZNET -<br>Expressway Cluste | AZNET -<br>Expressway Cluste | AZNET -<br>Expressway Cluste |
|                   |                    | Add section             | 1                            |                                 |                              |                              |                              |

2. If your agency does NOT use OKTA, click the envelope icon from the browse users page to send the new user an email to create a password.

| Su | pplic | ers Sour    | cing C     | ontracts S   | hop Procu    | irement     | Invoicing | Analytics      | Admin       | Config | Integration | Settings |             |               |     |    |  |                     |     |          |
|----|-------|-------------|------------|--------------|--------------|-------------|-----------|----------------|-------------|--------|-------------|----------|-------------|---------------|-----|----|--|---------------------|-----|----------|
|    | <     | 5           | ☆          | Brow         | se Users     |             |           |                |             |        |             |          |             |               |     |    |  |                     |     |          |
| •  | K     | eywords     |            |              | Type         |             | Filt      | ter by profile |             |        | Supplier    |          |             |               |     |    |  |                     |     | -        |
|    |       |             |            |              | Internal cor | ntact       | 0 •       |                |             | •      |             |          | •           | Q Search      | Res | et |  |                     |     |          |
|    | F     | ilters Type | e : Intern | al contact × | Login status | s: Active   | ×         |                |             |        |             |          |             |               |     |    |  |                     |     |          |
|    |       | <b>→</b> 0  | Selected   | Mass         | 2            | reate new u | iser      |                |             |        |             |          |             |               |     |    |  |                     |     |          |
|    |       |             |            | Contact      | ÷ Us         | <u>ser</u>  |           | <b>€</b> E     | <u>mail</u> |        |             | ś        | Profile     |               |     |    |  | <u>Login Status</u> |     | <b>±</b> |
|    |       |             | Ľ ≠        | 023241       | ⊠ <u>Q</u>   |             |           |                |             |        |             |          | Analyst (Vi | ew) / Inquiry |     |    |  | Active              | 0 - | Ē        |

### **Resources**

Click the link below for more information on Agency Admin processes in APP:

https://spointra.az.gov/arizona-procurement-portal/app-support/quick-reference-guides-176-upgrade/app-agency-a dmin-grgs-176